## KCC Self Service Password Reset (SSPR)

## Reset Office 365 Password

- Open Office.com and select Sign In
- Enter your KCC Email Address

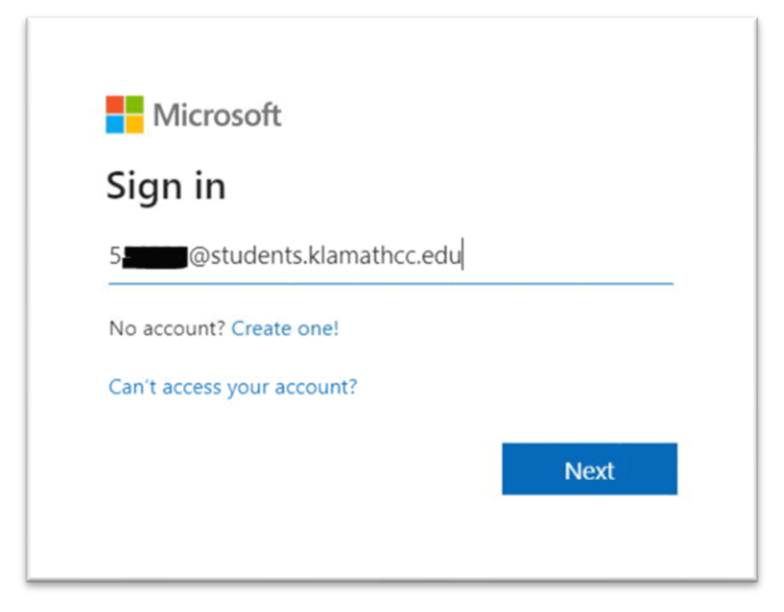

• Select "Forgot my password"

| KLAMATH<br>Community College |         |
|------------------------------|---------|
| ← 5 @students.klamath        | ncc.edu |
| Enter password               |         |
| Password                     |         |
| Forgot my password           |         |
|                              | Sign in |
|                              |         |

• Complete the security check on the next screen and select next

- Complete your Multi Factor Authentication method
  - Example text message

| KLAMATH<br>Community College                                     |                                                                                                    |  |
|------------------------------------------------------------------|----------------------------------------------------------------------------------------------------|--|
| Get back into your account                                       |                                                                                                    |  |
| verification step 1 > choose a new password                      |                                                                                                    |  |
| Please choose the contact method we should use for verification: |                                                                                                    |  |
| • Text my mobile phone                                           | In order to protect your account, we need you to enter your complete mobile phone number (**********08) below. You will then receive a text message with a |  |
| ○ Call my mobile phone                                           | verification code which can be used to reset your password.                                                                                                |  |
|                                                                  | Enter your phone number                                                                                                    |  |
|                                                                  | Text                                                                                                    |  |

• Enter new password and select finished.

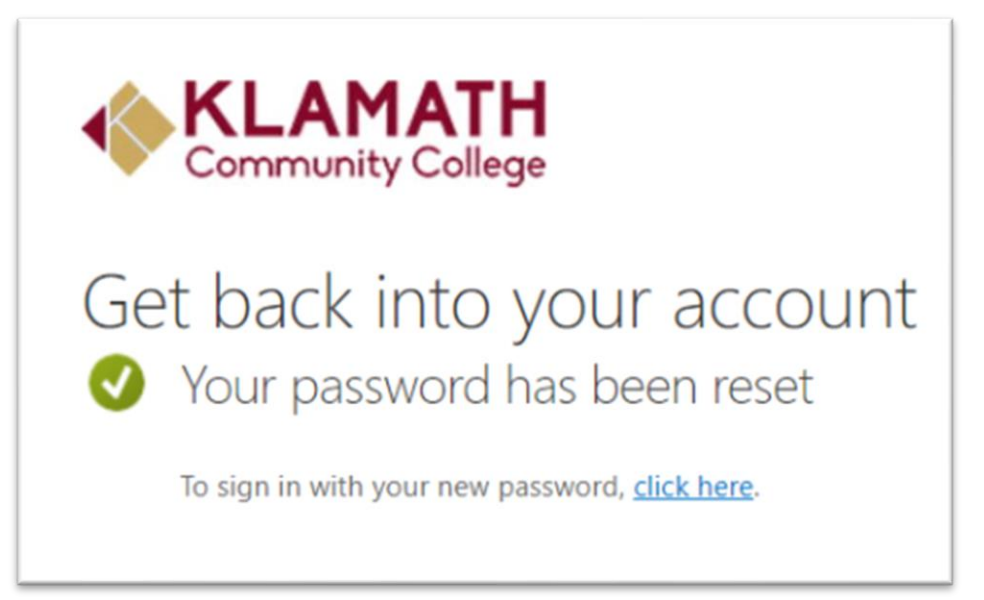